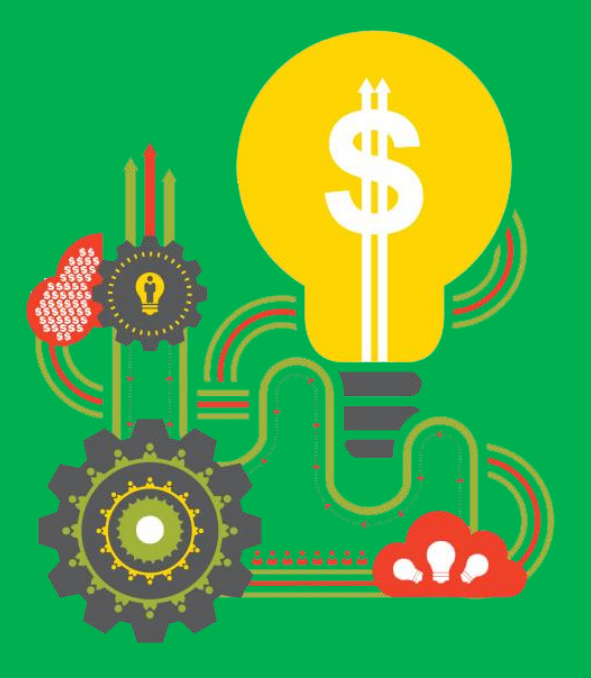

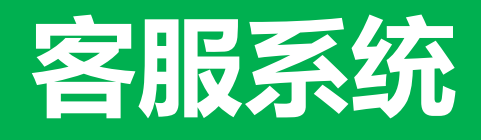

实时消费

## 实时消费本次升级内容

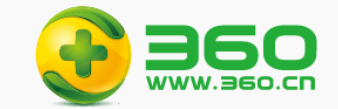

- ① 增加整点时段选项:可从当前时段的累计消费,切换到当天已过去的任意一个整点时段累计消费
- ② 增加自定义列:可自由选择数据列表中的展示表头及表头顺序
- ③ 列表数据默认按照消费进行降序排列
- ④ 调整页面列表的行间距、列间距及字体大小,让一屏可以展示更多内容

| 实时消费                                              |                                                      |                            |
|---------------------------------------------------|------------------------------------------------------|----------------------------|
| <b>46297.73</b> 同比: 4947.3 (<br>总点击消费 环比: 4590.93 | 1.96%)<br>(11.01%) 实时数据 ~                            | © 11:25                    |
| <u> 白光志 抱密件亡 屋示亡生</u><br>25 × × 対流表<br>11消表       | 轮击推 <b>亡</b>                                         | 点击消费 2022-07-19 11:25:00 ≎ |
| <b>40276.87</b> 同比: 4188.62 (11.61%) 整点数据 ~       | © 11:0d                                              |                            |
| ACCUTA AND PRIOR                                  |                                                      |                            |
| <sup>20.37.41,Ref</sup>                           | 07:00                                                |                            |
| (2) 二、二、二、二、二、二、二、二、二、二、二、二、二、二、二、二、二、二、二、        | 07:00<br>08:00<br>点击消费 2                             | 022-07-19 11:00:00 ⇔       |
| シニボニボロロ<br>構理 提案推广 展示广告 移动推<br>50-28年 公司名称        | 07:00<br>08:00 <u>点击游费</u> 2<br>09:00 <u>3753.81</u> | 022-07-19 11:00:00 😄       |

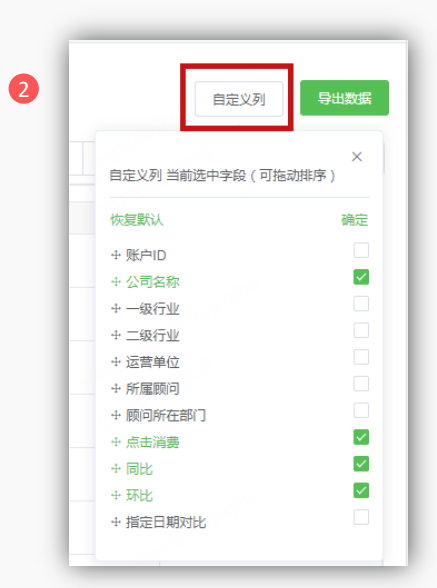

## 实时消费-使用说明

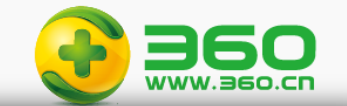

| 账 | 户管理 > 实时消费              |                                                                            |          |         |         |          |                                |                             |                       |                         |                |
|---|-------------------------|----------------------------------------------------------------------------|----------|---------|---------|----------|--------------------------------|-----------------------------|-----------------------|-------------------------|----------------|
|   |                         |                                                                            |          |         |         |          |                                |                             |                       |                         |                |
| 1 | 实时消费                    |                                                                            |          |         |         |          |                                |                             |                       |                         |                |
|   | <b>3876.62</b><br>总点击消费 | 同比: -360.42 (-8.51%)<br>环比: -506.12 (-11.55%)<br>指定日期对比: -618.81 (-13.77%) | 2 整点数据 ~ | ⊙ 15:00 |         |          |                                |                             |                       |                         | 自定义列导出数据       |
|   | 总消费 搜索推广                | - 展示广告 移动推广                                                                |          |         | , allin |          | 移动搜索                           | <ul> <li>2022-02</li> </ul> | 7-06                  | 公司名称 > 请输               | i)公司名称 Q       |
|   | 账户名称                    | 公司名称                                                                       | 一级行业     | 二级行业    | 所属顾问 🍸  | 顾问所在部门 🍸 | 点击消费 2022-07<br>-19 15:00:00 章 | 同比 💲                        | 环比 💲                  | 指定日期对比 🌲                | 操作             |
|   |                         |                                                                            | 通信服务     | 通信设备    |         |          | 161.86                         | -65.96 (-28.95%)↓           | -164.96 (-50.4<br>7%) | -165.94 (-50.6<br>2%)   | 趋势分析 分时消费 进入点睛 |
|   |                         |                                                                            | 通信服务     | 通信设备    | 谨       |          | 138.79                         | 133.94 (2761.7<br>2%)       | 117.64 (556.22%) ↑    | 132.47 (2096.0<br>7%) ↑ | 趋势分析 分时消费 进入点睛 |

- 【大盘汇总数据】:汇总本人可见全部账户的总点击总消费、同比、环比和 指定日期对比的数值及百分比
- ② 【数据时间】:默认展示实时数据(每5分钟更新一次),可筛选当日历史已 过去时间的整点数据,如现在是18:23,默认展示18:20的累计数据,可筛选 当天1~18点,每个整点的累计消费数据
- ③ 【产品线切换TAB页】:分产品线展示各个账户的点击消费,在此处切换TAB 页,【总消费】为各产品线的消费之和

| 印制费                                         |                                                                               |                 |                                  | _                                     |
|---------------------------------------------|-------------------------------------------------------------------------------|-----------------|----------------------------------|---------------------------------------|
| <b>40276.8</b><br>总点击消费                     | 37 同比: 4188.62 (11.61%)<br>环比: 3897.37 (10.71%)                               | 整点数据 >          | © 11:00                          | ]                                     |
|                                             |                                                                               |                 |                                  |                                       |
| 急消费 搜索                                      | 対応がおいておけた。<br>「「「「「」」では、「「」」では、「「」」では、「」、「」、「」、「」、「」、「」、「」、「」、「」、「」、「」、「」、「」、 | È, -            | 07:00                            | A A A A A A A A A A A A A A A A A A A |
| 急消费 搜索<br>日本<br>账户名称                        | 数推广 展示广告 移动推<br>公司名称                                                          | Ē, <sup>►</sup> | 07:00<br>08:00                   | 点击消费 2022-07-19 11:00:00 4            |
| 急消费 搜索 账户名称                                 | 推广展示广告移动推<br>公司名称<br>、                                                        |                 | 07:00<br>08:00<br>09:00          | 点击消费 2022-07-19 11:00:00 4<br>3753.81 |
| 急消费 搜索 医小小小小小小小小小小小小小小小小小小小小小小小小小小小小小小小小小小小 | (推广展示广告移动推公司名称)                                                               |                 | 07:00<br>08:00<br>09:00<br>10:00 | 点击消费 2022-07-19 11:00:00 a<br>3753.81 |

## 实时消费-使用说明

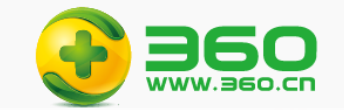

| <b></b> 材消费                   |                                                    |         |                  |                                       |                 |                                |                       |                       |                           |                |
|-------------------------------|----------------------------------------------------|---------|------------------|---------------------------------------|-----------------|--------------------------------|-----------------------|-----------------------|---------------------------|----------------|
|                               | 同比: -360.42 (-8.51%)                               |         |                  |                                       |                 |                                |                       |                       | 4                         | ,              |
| 3876.62<br><sup>总点击消费</sup>   | 环比: -506.12 (-11.55%)<br>指定日期对比: -618.81 (-13.77%) | 整点数据 🗸  | © 15:00          |                                       |                 |                                |                       |                       | Ĭ                         | 自定义列 导出数       |
| 消费 搜索推                        | 广 展示广告 移动推广                                        |         |                  |                                       | · · · · · · · · | 移动搜索                           | ✓                     | 07-06                 | 公司名称 > 请                  | 俞入公司名称 (       |
|                               | alin                                               |         | CLEWE            | oilt.                                 |                 |                                | GK##                  | :!!?                  |                           |                |
| 胀户名称                          | 公司名称                                               | 一级行业    | 二级行业             | 所属顾问下                                 | 顾问所在部门 🕇        | 点击消费 2022-07<br>-19 15:00:00 章 | 同比 👙                  | 环比 🗇                  | 指定日期对比 👙                  | 操作             |
|                               |                                                    | 通信服务    | 通信设备             |                                       |                 | 161.86                         | -65.96 (-28.95%)↓     | -164.96 (-50.4<br>7%) | ↓ -165.94 (-50.6<br>2%) ↓ | 趋势分析 分时消费 进入点睛 |
|                               |                                                    | 通信服务    | 通信设备             | · · · · · · · · · · · · · · · · · · · | 100             | 138.79                         | 133.94 (2761.7<br>2%) | 自定                    | 2) 列 导出数据                 | 趋势分析 分时消费 进入点睛 |
|                               |                                                    |         |                  |                                       |                 |                                | -                     |                       | ×                         |                |
|                               | 动动立员二列主】.                                          |         |                  |                                       |                 |                                |                       | 自定义列 当前选中字            | 段(可拖动排序)                  |                |
| 4 LE                          |                                                    |         |                  |                                       |                 |                                |                       | 恢复默认                  | 确定                        |                |
| <ul> <li>展示列</li> </ul>       | 表的全部表头为:账户名                                        | 称,账户ID、 | 公司名称,一           | 级行业、二级                                | 行业、运营甲          |                                |                       | + 账户ID<br>+ 八司(275)   | ×                         |                |
| 位、所                           | 属顾问、顾问所在部门、                                        | 总消费,同比  | 比, 环比, 操作        |                                       |                 |                                |                       | + 公司名称<br>+ 一级行业      |                           |                |
| <ul> <li>・ 进入页</li> </ul>     | 面时默认展示表头为:账                                        | 户名称,公司  | 司名称,总消费          | ,同比,环比                                | , 操作            |                                |                       | + 二级行业                |                           |                |
| <ul> <li>         ·</li></ul> | 乳野い 展示・账户名称                                        | 小司夕称 首  | 当步 同比            | 环比塌作                                  |                 |                                |                       | + 运营单位                |                           |                |
| · ////////                    |                                                    |         |                  |                                       |                 | _                              |                       | ⊕ 所屬顾可 ⊕ 顾问所在部门       |                           |                |
| <ul> <li>通过【】</li> </ul>      | 目定义列】选择想要展示                                        | 的表头,鼠杭  | <b>示光标放置在目</b> : | 动定义列中的制                               | 表头上,按任鼠         |                                |                       | ⊕ 点击消费                |                           |                |
|                               |                                                    |         |                  |                                       |                 |                                |                       |                       |                           |                |
| 标左键                           | 上下拖拽,可调整表头顺                                        | 序       |                  |                                       |                 |                                |                       | T IPULO               |                           |                |

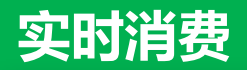

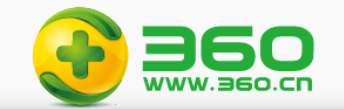

| 实时消费                                    |                                                  |                                                       |                          |          |                                                                                                    |               |               |               |                |
|-----------------------------------------|--------------------------------------------------|-------------------------------------------------------|--------------------------|----------|----------------------------------------------------------------------------------------------------|---------------|---------------|---------------|----------------|
| <b>160135</b><br>总点击消费<br>总消费 <b>搜察</b> | 9.77 同比: 190807.75<br>环比: 332229.48<br>指定日期对比: 1 | ; (13.53%)<br>; (26.18%)<br>90807.75 (13.53%)<br>5动推广 | <ul> <li>关注账户</li> </ul> | 运营单位     | Public       ● 2022-03-24     公司名称 × 詳绘人公司名称       ● 2022-03-31     回比 ÷       ● 2022-03-31     回比 ÷       ● 第金人公司名称     ●       ● 第金人公司名称     ●       ● ● |               |               |               |                |
| 账户ID                                    | 名称                                               | 运营单位                                                  | 所属顾问 🍸                   | 顾问所在部门 🍸 | 点击消费 2022-03-31 1<br>6 <sup>7</sup> :20:00 ◆                                                                                                    | 同比 🗢          | 环比 ≑          | 7 指定日期对比 💠    | 操作             |
| 336460                                  | ē                                                | a]                                                    | Ē                        | x2       | 38.31                                                                                                    | 38.31 (0%) 个  | 38.31 (0%) 个  | 38.31 (0%) 1  | 趋势分析 分时消费 进入点睛 |
| 336460                                  | T. U. T.                                         |                                                       | 1                        | x2       | 182.99                                                                                                    | 182.99 (0%) 1 | 182.99 (0%) 个 | 182.99 (0%) 个 | 趋势分析 分时消费 进入点睛 |
| 336460                                  | <b>.</b>                                         | z <b></b>                                             |                          | x2       | 14.26                                                                                                    | 14.26 (0%) 个  |               |               | 趋势分析 分时消费 进入点睛 |
|                                         |                                                  |                                                       |                          |          |                                                                                                    |               | 所属顾问 🍸        | 顾             |                |
|                                         |                                                  |                                                       |                          |          |                                                                                                    |               | 检索            | Q             |                |
| 5                                       | 表头-【所属顾问                                         | 1】、【顾问所在:                                             | 鄂门】 : 点击表头               | 右侧图标,可多边 | 赴查询,也可进行轴                                                                                                    | 俞入查询          | * [ À T       | •             |                |
| 6                                       | 表头-【点击消费                                         | 剧、【同比】、                                               | 【环比】:可进行升                | 升降序排列,默认 | 按【点击消费】降 <b>/</b>                                                                                                    | 序排期           |               |               |                |
| $\bigcirc$                              | 表头-【指定日期                                         | 明环比】:当选择推                                             | 定日期后出现该列                 | 列数值,可升降序 | 非列                                                                                                    |               | € 🔽 (莨、 キ)    | 2             |                |
|                                         |                                                  |                                                       |                          |          |                                                                                                    |               | *             | 爭             |                |
|                                         |                                                  |                                                       |                          |          |                                                                                                    |               |               | ,             |                |
|                                         |                                                  |                                                       |                          |          |                                                                                                    |               |               |               |                |
|                                         |                                                  |                                                       |                          |          |                                                                                                    |               | ·<br>筛选 重置    | Ħ             |                |
|                                         |                                                  |                                                       |                          |          |                                                                                                    |               |               |               |                |

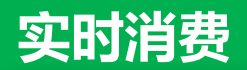

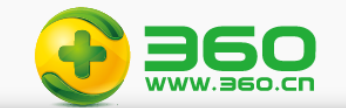

| 实时消费                                     |                                                   |                                                 |                   |                  |                              |               |               |               |                |
|------------------------------------------|---------------------------------------------------|-------------------------------------------------|-------------------|------------------|------------------------------|---------------|---------------|---------------|----------------|
| <b>160135</b><br>总点击消费<br>总消费 <b>搜</b> 界 | 9.77 同比: 190807.75<br>环比: 332229.48<br>指定日期对比: 19 | (13.53%)<br>(26.18%)<br>0807.75 (13.53%)<br>动推广 | <b>8</b><br>□ 注班户 | <b>9</b><br>运营单位 | ▲ <b>1</b><br>2022-03-24     |               | > 请输入公司名称     | ٩             | 导出数据           |
| 账户ID                                     | 名称                                                | 运营单位                                            | 所属顾问 🔻            | 顾问所在部门 🔻         | 点击消费 2022-03-31 1<br>7:20:00 | 同比 🔷          | 环比 💲          | 指定日期对比 🔷      | 操作             |
| 336460                                   | ē                                                 | i]                                              | Ē                 | x2               | 38.31                        | 38.31 (0%) 个  | 38.31 (0%) 个  | 38.31 (0%) 个  | 趋势分析 分时消费 进入点睛 |
| 336460                                   | Ŧ UU                                              |                                                 |                   | x2               | 182.99                       | 182.99 (0%) 1 | 182.99 (0%) 1 | 182.99 (0%) 1 | 趋势分析 分时消费 进入点睛 |
| 336460                                   |                                                   | : <b></b>                                       |                   | x2               | 14.26                        | 14.26 (0%) 个  | 14.26 (0%) 个  | 14.26 (0%) 个  | 趋势分析 分时消费 进入点睛 |

- ⑧ 筛选条件-【关注账户】:仅推广顾问可见,勾选后按本人设置的关注账户进行筛选查看
- ⑨ 筛选条件-【运营单位】:可按代理商筛选,总部人员可见
- ⑩ 筛选条件-【指定日期环比】:可选择今日之前的31天中任意一天进行同时段的消费对比,对比数据再大盘汇总和账户明细列表均有展示
- 11 筛选条件-【公司名称、账户名称、账户id】:公司名称和账户名称支持单个模糊查询,账户ID支持多个查询,最多可查50个

| 账户ID | $\sim$ | 最多输入50个账户id,用回车分隔 | ٩ |
|------|--------|-------------------|---|
|      |        |                   |   |

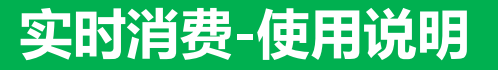

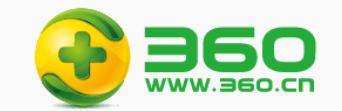

|   | 总点击消费    | 环比:16850.69 (0.19%)                        |      | 12-  |           |              |                                                 |                              |               |               |                |
|---|----------|--------------------------------------------|------|------|-----------|--------------|-------------------------------------------------|------------------------------|---------------|---------------|----------------|
| 戹 | 約消费 搜索推广 | 运营单位                                       | ~    | 产品类型 | ^ 目 指起环比日 | 山期公司名称       | ★ → 请输入公司名称                                     | Q                            |               |               |                |
|   | 账户ID     | 账户名称                                       | 公司名称 | 运营单位 | 所属顾       | PC搜索<br>移动搜索 | 邰门 🕇                                            | 点击消费 2022-03-31 1<br>6:25:00 | 同比 👙          | 环比 💲          | 操作             |
|   |          |                                            | E    |      |           |              | * 「客户部・                                         | 100.91                       | 100.91 (0%) 🔨 | 100.91 (0%) 🛧 | 趋势分析 分时消费 进入点睛 |
|   |          | 1. (c) (c) (c) (c) (c) (c) (c) (c) (c) (c) | -    |      |           |              | <u>حم حمد محم محم محم محم محم محم محم محم م</u> | 1007                         | 1057(090)     | 100 7 (00()   |                |

12 【搜索推广TAB页】:额外多一个【产品类型】的筛选,还分为"PC搜索"和"移动搜索",【搜索推广=PC搜素+移动搜索】,默认(不选择)为搜索 推广整体数据

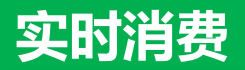

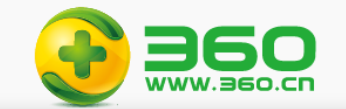

| 今日である                                                              |                                                 |                                                 |                                     |     |                                                                                                    |                                                                                                    |                                                |                           |                                     |                               |
|--------------------------------------------------------------------|-------------------------------------------------|-------------------------------------------------|-------------------------------------|-----|----------------------------------------------------------------------------------------------------|----------------------------------------------------------------------------------------------------|------------------------------------------------|---------------------------|-------------------------------------|-------------------------------|
| 1601359.7<br>总点击消费                                                 | 77 同比: 190807.75<br>环比: 332229.48<br>指定日期对比: 19 | (13.53%)<br>(26.18%)<br>0807.75 (13.53%)<br>动推广 | □ 关注账户                              | Ē   | 营单位                                                                                                    | ✓                                                                                                    | 公司名称                                           | · > 请输入公司名称               | ۵                                   | 导出数据                          |
| 账户ID                                                               | 名称                                              | 运营单位                                            | 所属顾问 🔻                              | 顾问所 | 在部门 🍸                                                                                                    | 点击消费 2022-03-31 1<br>7:20:00 🔷                                                                                                    | 同比 💠                                           | 环比 💠                      | 指定日期对比 🌲                            | 操作                            |
| 336460                                                             | ē j                                             |                                                 | Ē                                   | x2  |                                                                                                    | 38.31                                                                                                    | 38.31 (0%) 个                                   | 38.31 (0%) 个              | 38.31 (0%) 个                        | 13。 趋势分析 分时消费 进入点睛            |
| 336460                                                             | Ŧ DU                                            |                                                 |                                     | x2  | 182.99 182.99 (0%                                                                                                    |                                                                                                    | 182.99 (0%) 1                                  | 182.99 (0%) 个             | 182.99 (0%) 1                       | 趋势分析 分时消费 进入点睛                |
| 336460                                                             |                                                 | <b># 1111111111</b> 1                           |                                     | x2  |                                                                                                    | 14.26                                                                                                    | 14.26 (0%) 1                                   | 14.26 (0%) 1              | 14.26 (0%) 个                        | 趋势分析 分时消费 进入点睛                |
| <b>消费趋势</b><br>账户ID:199800004<br>账户名称:机器100000                     |                                                 | 2022年3月31日                                      | ×                                   |     | 分时消费<br>除户ⅠD.<br>账户名称:(<br>时间:2022-03-31                                                                                                    |                                                                                                    | 303₩ 0 603₩                                    | 13 【操作】                   | :可看单账户每                             | 日分时数据的就是图和                    |
| 70,000<br>60,000<br>50,000<br>20,000<br>20,000<br>20,000<br>20,000 |                                                 | 15-30<br>• 今日月<br>• 定日日<br>• 上月間                | i费 11,094.11<br>读 5,442.11<br>周阳典 0 |     | HE         912Heat           01:00:00         6-24           02:00:00         6-23           02:00:00         9-82           05:00:00         9-84           05:00:00         2.09           06:00:00         2.09           06:00:00         2.09           06:00:00         2.09           06:00:00         1.07           09:00:00         7.01           09:00:00         7.02 | RB         PBL         RH           -475.54(3.53%) 4         -32           -475.54(3.53%) 4         -32           -345.97(3.53%) 4         -32           -345.97(3.53%) 4         -313           -345.97(3.53%) 4         -313           -345.97(3.53%) 4         -313           -345.87(3.53%) 4         -313           -345.87(3.53%) 4         -323           -345.87(3.53%) 4         -323           -345.87(3.53%) 4         -374           -345.87(3.53%) 7         -374           -345.87(3.53%) 7         -374           -345.87(3.63%) 7         -374           -345.87(3.63%) 7         -374           -345.87(3.63%) 7         -374           -345.87(3.63%) 7         -374           -345.87(3.63%) 7         -374           -345.87(3.63%) 7         -374           -345.87(3.63%) 7         -374           -345.87(3.63%) 7         -374           -345.87(3.63%) 7         -374           -345.87(3.63%) 7         -374           -345.87(3.63%) 7         -374           -345.87(3.63%) 7         -374           -345.87(3.63%) 7         -374           -345.87(3.63%) 7         -374 | 5<br>5(1)(1)(1)(1)(1)(1)(1)(1)(1)(1)(1)(1)(1)( | 列表数据<br>趋势分析显示<br>日消费、昨日同 | 居,推广顾问可直接<br>今日0:30点到24<br>期消费、上周同期 | 妾从此出进入点睛<br>4点的每半小时时段的今<br>]消 |
| 00:30 02:00 03:30                                                  | 05:00 06:30 08:00 09:30<br>-〇- 昨日演奏             | 11:00 12:30 14:00 15:30 17:00<br>- 上周同期消费       | 18:30 20:00 21:30 23:00             |     | 10:00:00 91.81<br>11:00:00 19.56                                                                                                    | -3039.11(-9.19%) ↓ 425<br>3172.35(10.22%) ↑ 149<br>2075 72(.9.05%) ↓ 207                                                                                                    | 1.57(16.52%) +<br>87.38(66.97%) +              |                           |                                     |                               |